## การตั้งค่า VPN บน iOS (IPad, IPhone)

เป็นการติดตั้งแรกที่เข้าใช้บริการ VPN กรุณายืนยันตัวตนก่อนที่ <u>https://password.kku.ac.th</u>

1. เข้าสู่เมนู Settings

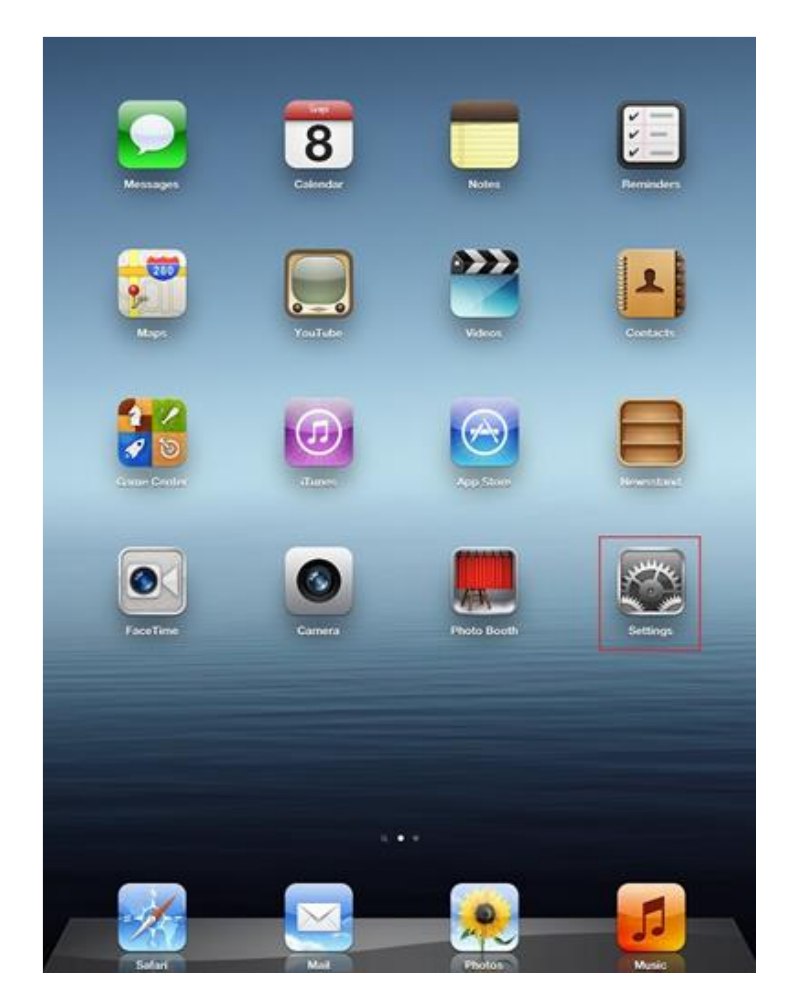

- Settings General Airplane Mode OFF About > 🛜 Wi-Fi kku-wifi Software Update > Notifications Usage > Location Services Off Brightness & Wallpaper Sounds ۶ Picture Frame Network 2 > 🚳 General 🗕 Bluetooth On > iCloud iTunes Wi-Fi Sync > Mail, Contacts, Calendars 💟 Twitter Spotlight Search > • FaceTime Auto-Lock 2 Minutes > Safari Passcode Lock Off > Messages Restrictions Off > Music Use Side Switch to: Video Lock Rotation 🔶 Photos 1 Mute Notes G Store ON **Multitasking Gestures** Apr Use four or five fingers to: 💎 Blitz · Pinch to the Home Screen · Swipe up to reveal multitasking bar DreamLeague · Swipe left or right between apps Facebook Date & Time >
- 2. ไปที่หัวข้อ General จากนั้นเลือกตัวเลือก Network

3. ไปที่ตัวเลือก VPN

| Settings   |                           | General Network |                 |
|------------|---------------------------|-----------------|-----------------|
| 🏊 A        | irplane Mode OFF          |                 |                 |
| <b>N</b>   | <b>Vi-Fi</b> kku-wifi     | VPN             | Not Connected > |
| <b>0</b> N | lotifications             | Wi-Fi           | kku-wifi >      |
| 🛃 L        | ocation Services Off      |                 |                 |
| в          | rightness & Wallpaper     |                 |                 |
| 🛛 Р        | icture Frame              |                 |                 |
| G 🐼        | ieneral                   |                 |                 |
| i (        | Cloud                     |                 |                 |
|            | lail, Contacts, Calendars |                 |                 |
| т          | witter                    |                 |                 |
| • F        | aceTime                   |                 |                 |
| 🛃 s        | afari                     |                 |                 |
|            | lessages                  |                 |                 |
| <b>1</b> N | lusic                     |                 |                 |
| 🚧 v        | ideo                      |                 |                 |
| 🗩 P        | hotos                     |                 |                 |
|            | lotes                     |                 |                 |
| S 🔄        | tore                      |                 |                 |
| Apps       |                           |                 |                 |
| 🕎 в        | litz                      |                 |                 |
| D          | reamLeague                |                 |                 |
| F F        | acebook                   |                 |                 |

4. เมื่อเข้าสู่ตัวเลือก VPN ให้ไปที่ Add VPN Configuration... เพื่อตั้งค่า

| Settings                  | Network                |     |
|---------------------------|------------------------|-----|
| Airplane Mode OFF         | VPN                    | OFF |
| Notifications             | Choose a Configuration |     |
| Location Services Off     | Add VPN Configuration  | >   |
| 🙀 Brightness & Wallpaper  |                        |     |
| Picture Frame             |                        |     |
| Seneral                   |                        |     |
| iCloud                    |                        |     |
| Mail, Contacts, Calendars |                        |     |
| 💟 Twitter                 |                        |     |
| FaceTime                  |                        |     |
| 🛃 Safari                  |                        |     |
| O Messages                |                        |     |
| 💋 Music                   |                        |     |
| Wideo                     |                        |     |
| 👷 Photos                  |                        |     |
| T Notes                   |                        |     |
| Store                     |                        |     |
| Apps                      |                        |     |
|                           |                        |     |
| Facebook                  |                        |     |

5. ที่หน้าจอ Add Configuration ให้เลือกตั้งค่า L2TP โดยกำหนดค่าดังต่อไปนี้

| <b>K</b> Back | Туре |   |
|---------------|------|---|
|               |      |   |
| IKEv2         |      |   |
| IPSec         |      |   |
| L2TP          |      | ~ |
| РРТР          |      |   |

6. ให้ใส่ค่าตัวแปร

Description : kku-vpn (สามารถใช้ค่าอื่นได้)

Server : vpn.kku.ac.th

Account : ให้ใช้ username ที่สำนักเทคโนโลยีสารสนเทศ ออกให้

Password : ให้ใช้ password ที่สำนักเทคโนโลยีสารสนเทศ ออกให้

Secret : kku

ส่วนหัวข้ออื่นๆ ให้คงค่าเดิมไว้ จากนั้นกดปุ่ม Done

| Cancel           | Vpn          | Done       |  |  |  |
|------------------|--------------|------------|--|--|--|
| Туре             |              | L2TP       |  |  |  |
|                  |              |            |  |  |  |
| Description Vpn  |              |            |  |  |  |
| Server           | vpn.kku.ac.t | h          |  |  |  |
| Account          | somphot      |            |  |  |  |
| RSA SecurID      |              | $\bigcirc$ |  |  |  |
| Password         | •••••        |            |  |  |  |
| Secret           | •••          |            |  |  |  |
| Send All Traffic |              |            |  |  |  |
| PROXY            |              |            |  |  |  |

7.หลังจากกดปุ่ม Save ในขั้นตอนที่ 5 จะกลับสู่หน้าจอการตั้งค่า VPN และปรากฏชื่อ VPN ที่เราได้ตั้งค่าไว้

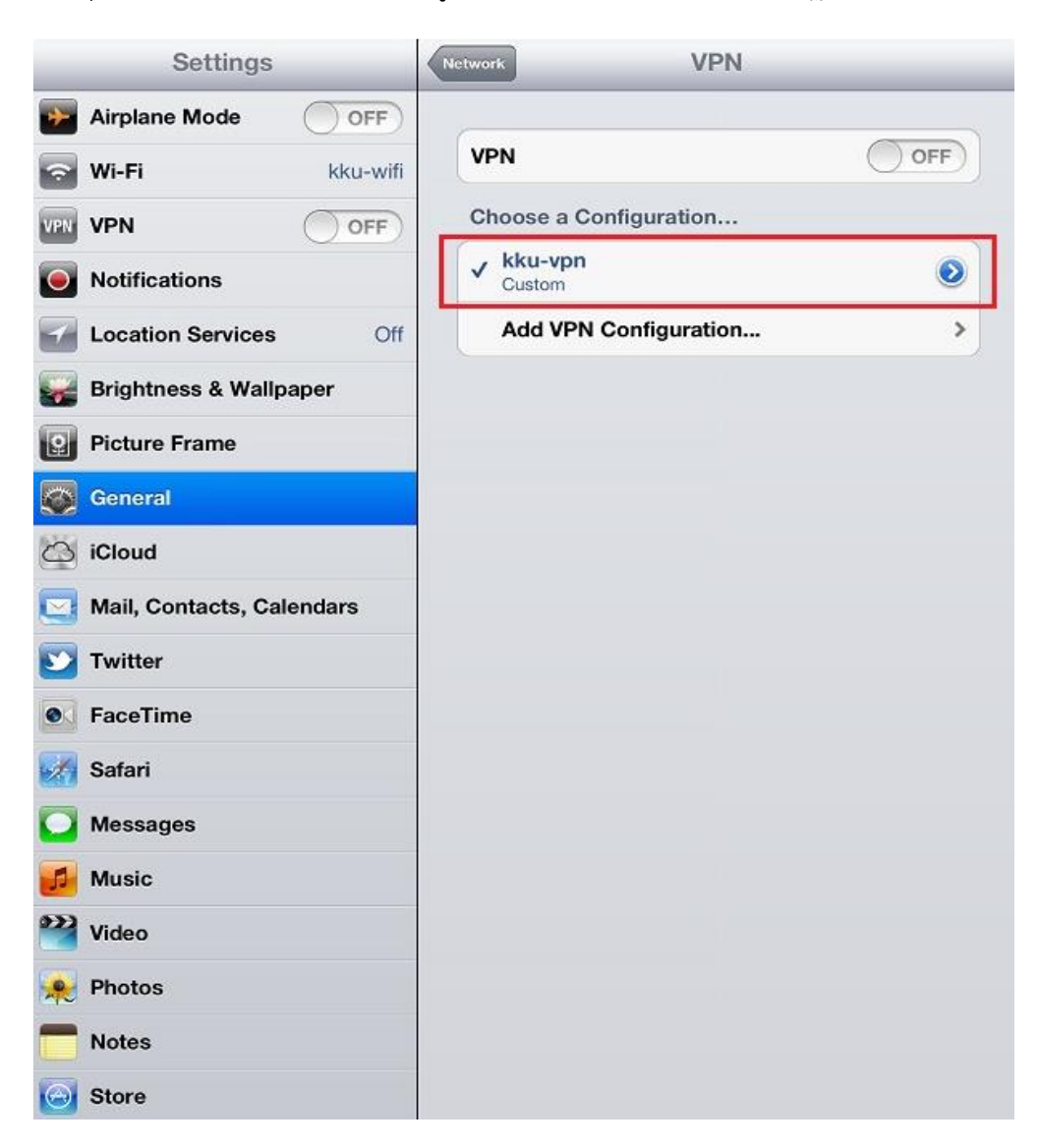

เมื่อตั้งค่าสำเร็จแล้ว จะต้องเชื่อมต่อ Internet ให้เรียบร้อยก่อน จึงจะสามารถใช้งาน VPN ได้ โดยเลื่อนปุ่ม
VPN จาก OFF ให้เป็น ON ดังรูปด้านล่าง หากเชื่อมต่อสำเร็จที่หัวข้อ Status จะแสดงคำว่า Connected
และที่ Status bar ด้านบนจะปรากฏคำว่า VPN ดังรูปด้านล่าง

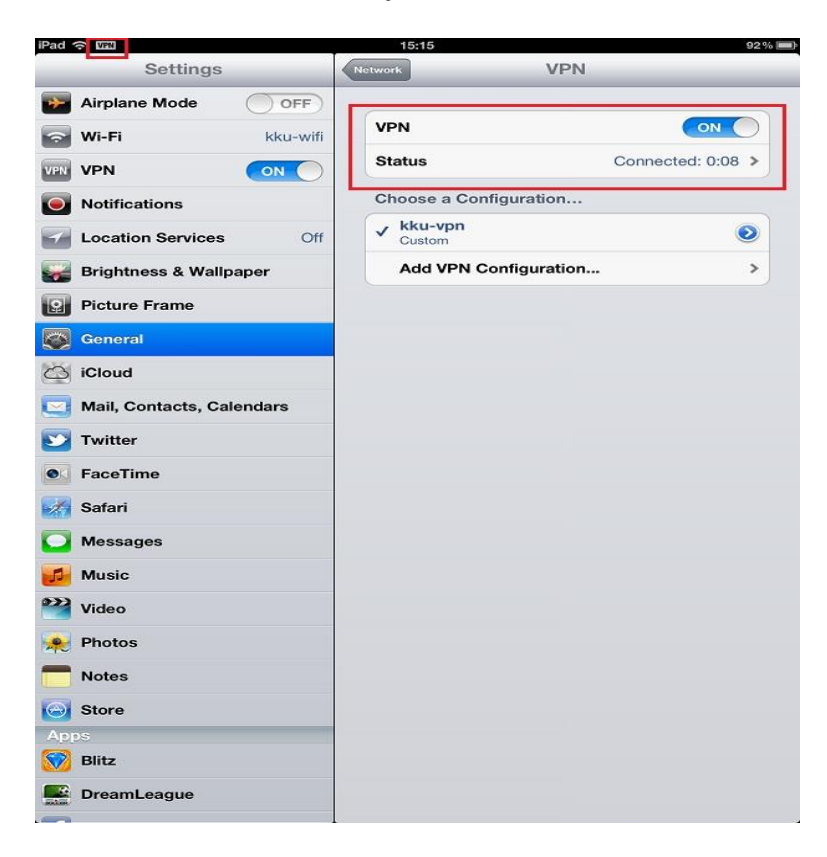

 เมื่อเชื่อมต่อสำเร็จสามารถใช้งานเสมือนอยู่ภายในมหาวิทยาลัย โดยสามารถสืบค้นข้อมูลทางการศึกษาได้ ทันที

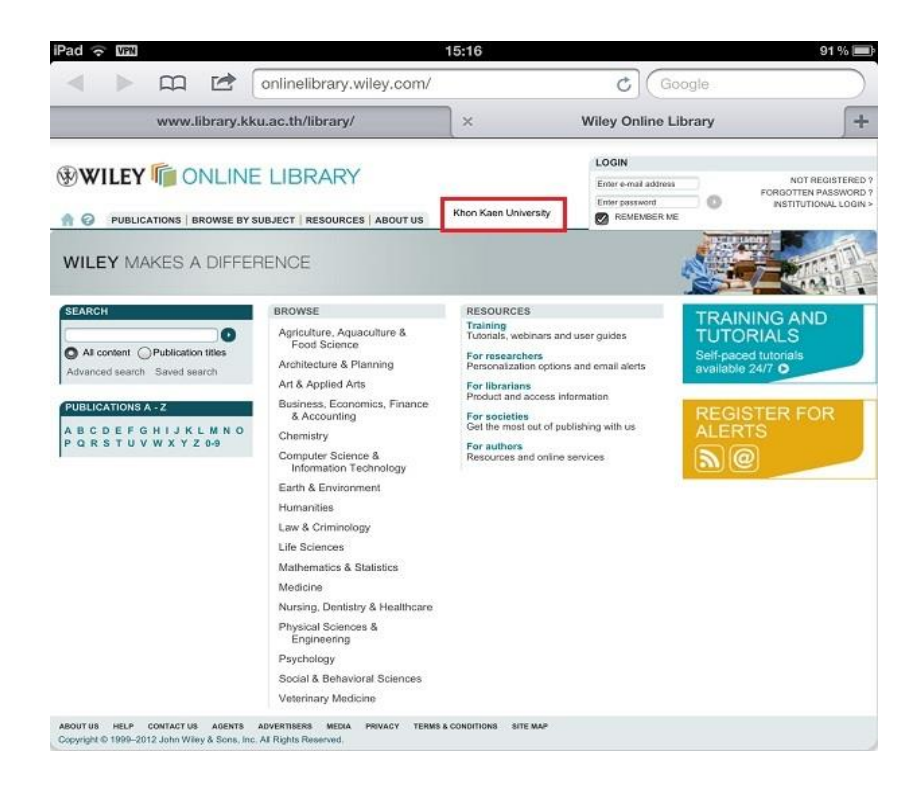